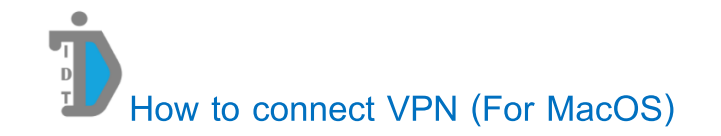

1. Click Wi-Fi or Network icon and Open Network Preferences

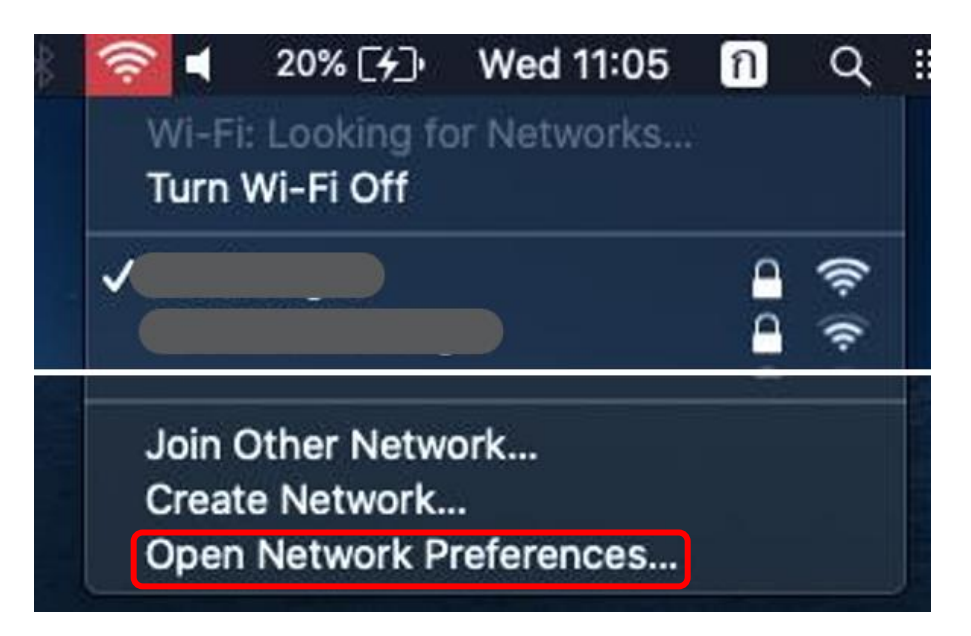

2. Click Add

|                                                                          |                     | Network                                        | (                                                                       | Q Search             |   |
|--------------------------------------------------------------------------|---------------------|------------------------------------------------|-------------------------------------------------------------------------|----------------------|---|
|                                                                          | Location:           | Automatic                                      | 0                                                                       |                      |   |
| Wi-Fi<br>Connected<br>Bluetooth PAN<br>Not Connected                     | (î: 😣               | Status:                                        | Not Connected<br>None of the member inter<br>Click Advanced for details | faces is connected.  |   |
| Ethernet     Not Connected     HiEthernet     Not Connected     EiseWise | <>                  | Configure IPv4:<br>IP Address:<br>Subnet Mask: | Using DHCP                                                              | •                    |   |
| Not Connected                                                            | ° <u>°</u><br>°⟨··> | Router:<br>DNS Server:<br>Search Domains:      |                                                                         |                      |   |
|                                                                          |                     |                                                |                                                                         |                      |   |
| + -   * -                                                                |                     |                                                |                                                                         | Advanced<br>Revert A | ? |

## 3. Change Interface to VPN

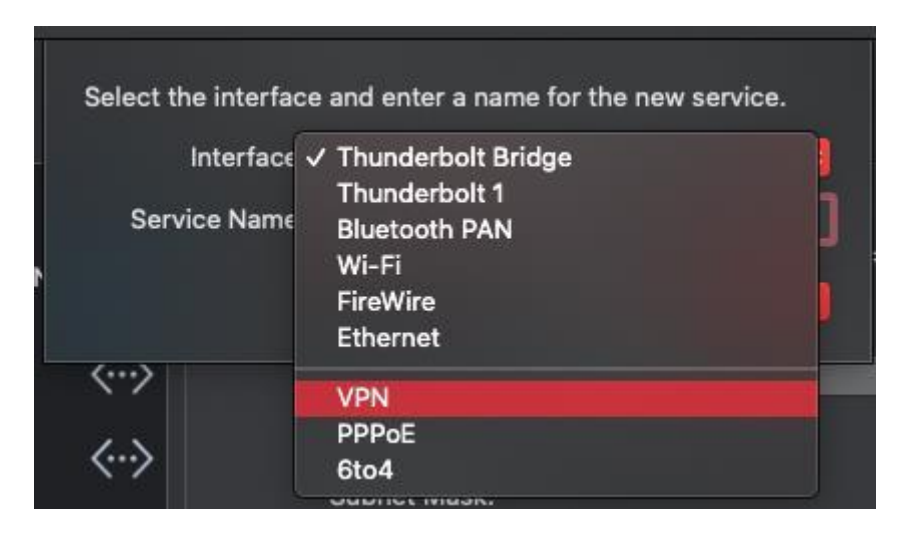

- 4. Change VPN Type to L2TP over IPSec
- 5. Then click Create

| Interface:   | VPN                  |  |
|--------------|----------------------|--|
| VPN Type     | ✓ L2TP over IPSec    |  |
| Service Name | Cisco IPSec<br>IKEv2 |  |

6. Fill in as below

Server Address : vpnmobile.nida.ac.th

Account Name (your NetID) : 642xxxxx@stu.nida.ac.th

## 7. Click Authentication Settings

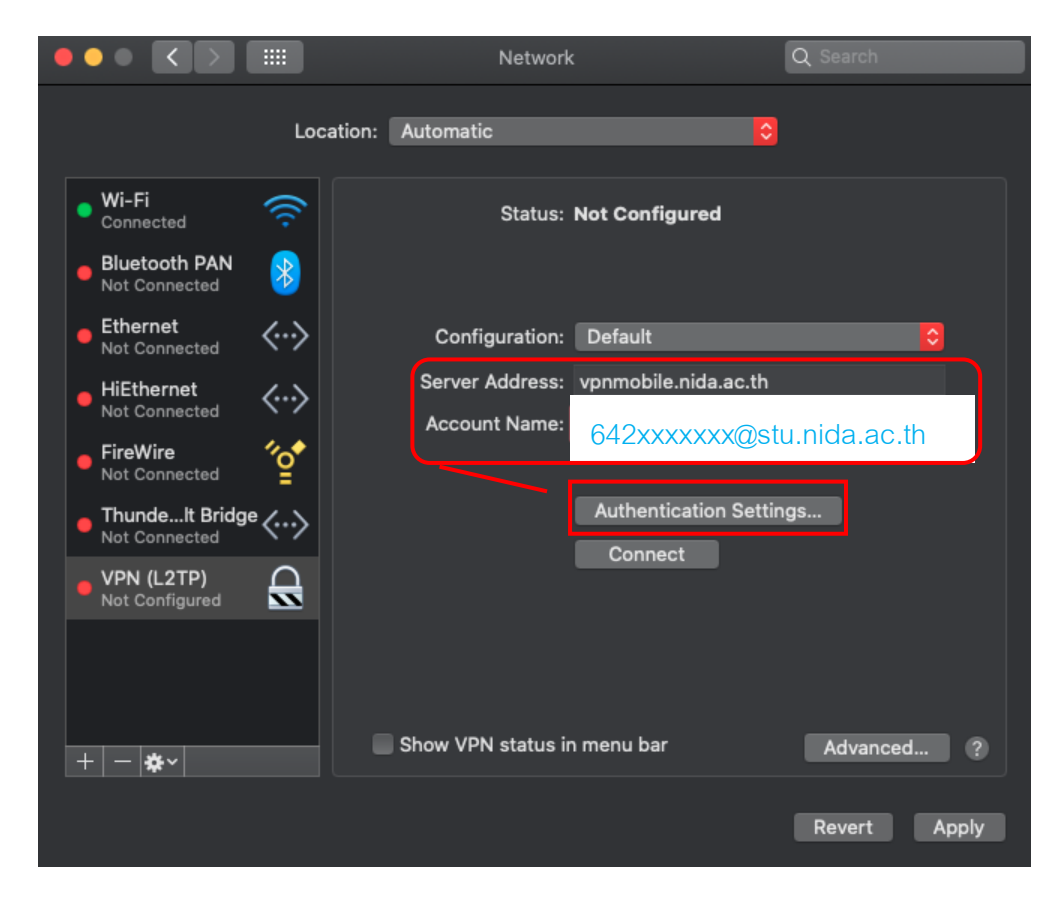

- 8. In Shared Secret box fill with "vpn"
- 9. Then click OK

| User Authentication: |        |            |        |
|----------------------|--------|------------|--------|
| O Password:          |        |            |        |
| RSA SecuriD          |        |            |        |
| Certificate          | Select |            |        |
| Kerberos             |        |            |        |
| CryptoCard           |        |            |        |
| Machine Authenticati | on:    |            |        |
| Shared Secret:       | •••    |            |        |
| Certificate          |        |            | Select |
| Group Name:          |        | (Optional) |        |
|                      |        |            |        |

## 10. Click Advanced

| •          |                                                                                     | <                                                       |                                  |          |          | Networl                                            | <                                                                               | Q Search                   |
|------------|-------------------------------------------------------------------------------------|---------------------------------------------------------|----------------------------------|----------|----------|----------------------------------------------------|---------------------------------------------------------------------------------|----------------------------|
|            |                                                                                     |                                                         |                                  | L        | ocation: | Automatic                                          | •                                                                               | I                          |
| • V<br>• C | Vi-Fi<br>Conne<br>Blueto<br>lot Co                                                  | cted<br>ooth                                            | <b>PAN</b><br>ted                | (((•     |          | Status:                                            | Not Configured                                                                  |                            |
|            | Ethern<br>lot Co<br>diEtho<br>lot Co<br>FireW<br>lot Co<br>Thunc<br>lot Co<br>/PN ( | net<br>onnect<br>ernet<br>ire<br>onnect<br>delt<br>L2TF | ted<br>ted<br>Bridg<br>ted<br>P) | <<br><>> |          | Configuration:<br>Server Address:<br>Account Name: | Default<br>vpnmobile.nida.ac.th<br>642xxxxx@s<br>Authentication Sett<br>Connect | tu.nida.ac.th              |
| +          | - 4                                                                                 | *~                                                      |                                  |          |          | Show VPN status i                                  | n menu bar                                                                      | Advanced ?<br>Revert Apply |

- 11. Check Send all traffic over VPN connection
- 12. Then click OK

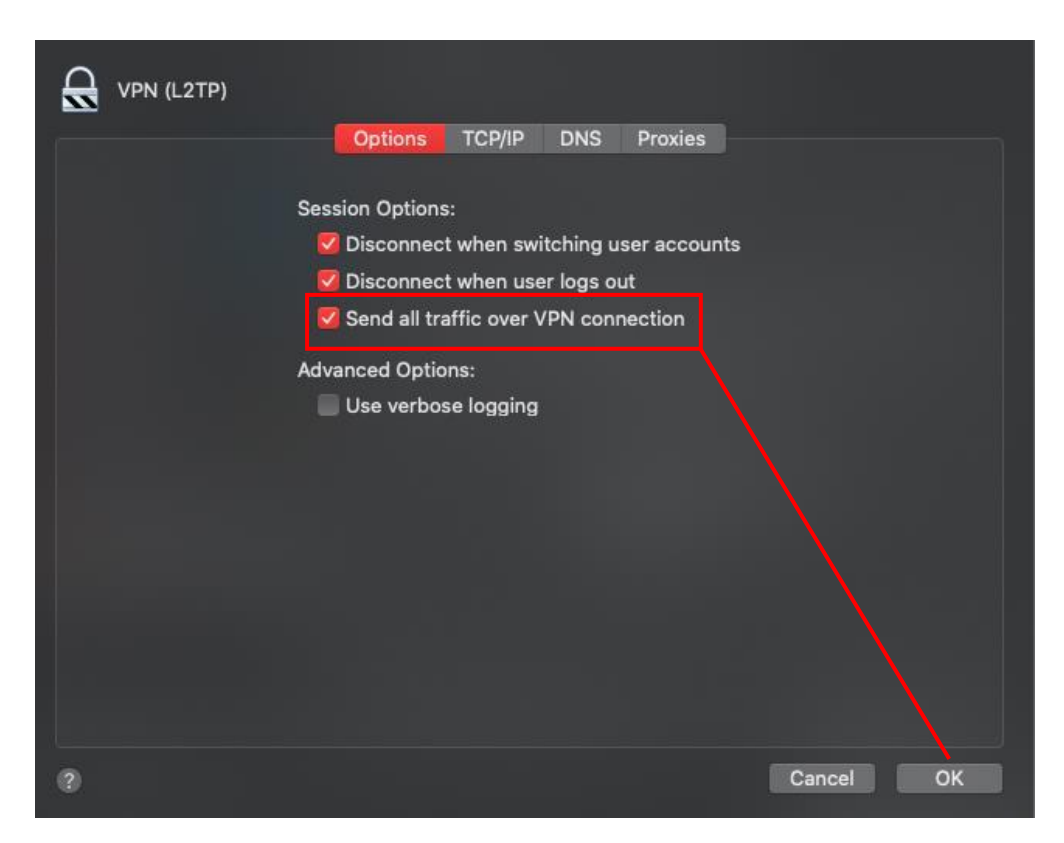

13. Click Apply and Check Show VPN status in menu bar

|                                                                                                    | Network                                                                                    | Q Search                                                                     |
|----------------------------------------------------------------------------------------------------|--------------------------------------------------------------------------------------------|------------------------------------------------------------------------------|
| Loc                                                                                                    | ation: Automatic                                                                           |                                                                              |
| Wi-Fi<br>Connected S<br>VPN (L2TP)<br>Connected                                                                                                    | Status: <b>Connect</b><br>Connect Time: 00:00:29<br>IP Address: 192.168.3                  | ted<br>Sent:<br>30.10 Received:                                              |
| <ul> <li>Bidetootin First</li> <li>Not Connected</li> <li>Ethernet<br/>Not Connected</li> <li>HiEthernet<br/>Not Connected</li> <li>FireWire<br/>Not Connected</li> <li>FineWire<br/>Not Connected</li> <li>Thundet Bridge<br/>Not Connected</li> </ul> | Configuration: Default<br>Server Address: vpnmob<br>Account Name: 642x<br>Auther<br>Discor | ©<br>iile.nida.ac.th<br>xxxxxx@stu.nida.ac.th<br>ntication Settings<br>nnect |
| + - *                                                                                                    | Show VPN status in menu b                                                                  | ar Advanced ?<br>Revert Apply                                                |

14. On top right of the screen click icon and click Connect when need to connect VPN

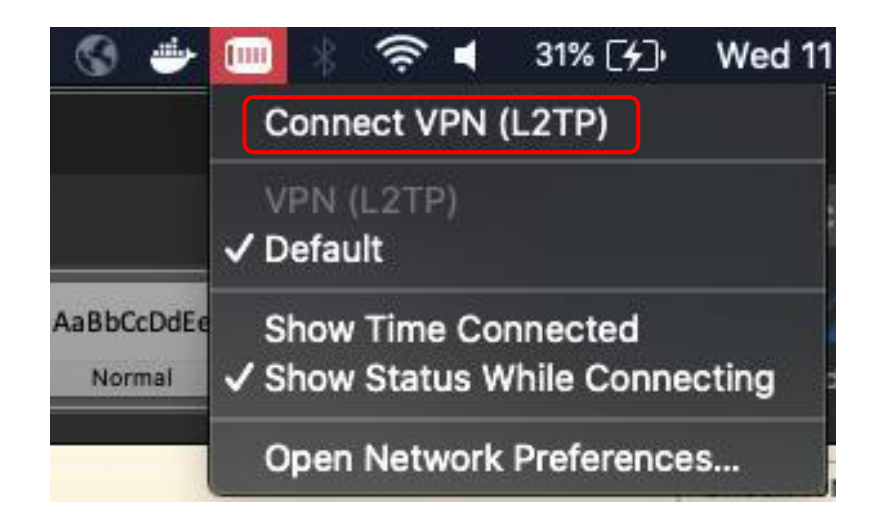

## 15. Enter password then click OK

| VPN Connection              |
|-----------------------------|
| Please enter your name:     |
| 642xxxxxx@stu.nida.ac.th    |
| Please enter your password: |
|                             |
|                             |
|                             |

- 16. After connected there will be a counter display behind disconnect
- 17. Click disconnect when need to disconnect VPN

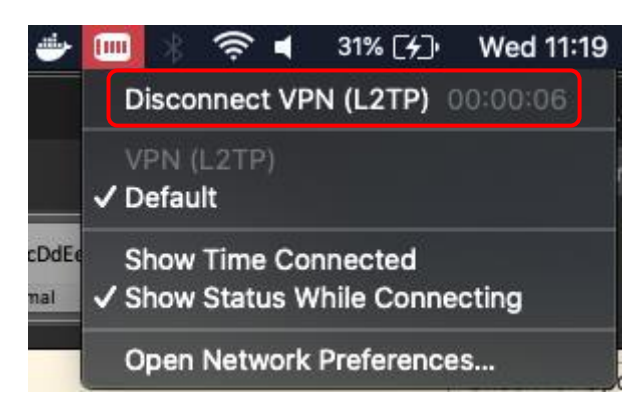

18. For the next time, Start from step 14